## Web端在工作台界面待处理任务"中的防污管理 单如何操作(文档)

## 出现情景:

当防污申请单审批通过后,该单据显示在相关人员工作台界面上方的"待处理任务"中,可点 击"防污管理"进行查看等操作。

用户登录互海通Web端,默认工作台界面,在该界面点击"防污管理"后,点击具体单据右侧 的"录入"进入污染物接收联单界面,在该界面填写国籍/船籍港,接收单位,接收作业港口(带\*必 填/必选),根据需要勾选相关费用,以及是否上传附件等信息后,点击右下角的"提交"。

说明:当录入且提交审批通过/审批退回的单据后,该单据显示"验收中"状态,可对该单据进行 验收操作,具体步骤参照《Web端如何验收防污申请单(文档)》。

|               | 科技  |     | ତ <b>ଦ</b>   |                                        |               |                     | 工作台 (30773         | ) 船舶监控 发现 |      |        | ł      | 刃换系统 - ♀ \$3 | ф <b>х• 🕐 🌚 ФД</b>      |
|---------------|-----|-----|--------------|----------------------------------------|---------------|---------------------|--------------------|-----------|------|--------|--------|--------------|-------------------------|
|               | 管理  | 19  | 我的待办         | 重点关注设置>                                |               |                     | 4                  | _         |      |        |        |              |                         |
| od em         | 潜板  |     | 0.00.000     | ar 10 00 10 10 10                      |               | 1、用户                | □登录互海通Web端,        | 默认工作台界面   |      |        |        |              |                         |
| <b>Ф</b> 1616 | 管理  |     | 至該 (845)     | 11111111111111111111111111111111111111 | 864 (ms)/(47) |                     |                    |           |      |        |        |              | □15534 140 ★ ± MARHEN ★ |
| <u>8</u> ma   | 管理  |     | 海图中诗(4       | ) 海图询价—执行(4)                           | 海图订单—审批(1) 海豚 | 订单—执行(6) 海图订单—给权(3) | 应急演练—给牧(7) 应急年计划—审 | 從(4)      |      |        |        |              |                         |
| ☑ 前页          | 费用  |     | 待处理任务        | 869)                                   |               |                     |                    |           |      |        |        |              |                         |
| A 田明          | 管理  |     | 应急演练(1       | 1) 应急演练(836)                           | 防污管理(22) 🔶 2、 | 点击"防污管理"            |                    |           |      |        |        |              |                         |
| <b>1</b> ##   | 保养  |     | Reliable Saf | ety Responsibility                     |               |                     |                    |           |      |        |        |              |                         |
|               |     |     |              |                                        |               |                     |                    |           |      |        |        |              |                         |
| ←防            | 污管理 | 待处理 | 1            |                                        |               |                     |                    |           |      |        |        |              |                         |
|               |     |     |              |                                        |               |                     |                    |           |      |        | 3、点击具体 | 单据右侧的"       | 录入"                     |
|               |     |     |              |                                        |               |                     |                    |           |      |        |        |              |                         |
| #             | 船名  | •   |              | 申请单号                                   | 当前船位          | 申请处理时间              | 申请处理地点             | 接收单位 ▼    | 接收设施 | 作业开始时间 | 作业结束时间 |              | 操作                      |
| 1             | 互海  | 1号  |              | OL1-AP-25030601                        |               | 2025-03-06          |                    |           |      |        |        | 审批通过         | 录入 打印                   |
| 2             | 互海  | 1号  |              | OL1-AP-25021402                        |               | 2025-02-14          |                    |           |      |        |        | 审批通过         | 录入 打印                   |
| 3             | 互海  | 1号  |              | OL1-AP-25021401                        |               | 2025-02-14          |                    |           |      |        |        | 审批通过         | 录入 打印                   |
| 4             | 互海  | 1号  |              | AP-24060601                            |               | 2024-06-08          | -                  |           |      |        |        | 审批通过         | 录入 打印                   |
| 5             | 互海  | 1号  |              | AP-24011201                            |               | 2024-01-12          |                    |           |      |        |        | 审批通过         | 录入 打印                   |
| 6             | 互海  | 1号  |              | AP-23101901                            |               | 2023-10-19          |                    |           |      |        |        | 审批通过         | 录入 打印                   |
| 7             | 互海  | 3   |              | AP-23071901                            |               | 2023-07-19          |                    |           |      |        |        | 审批通过         | 录入 打印                   |
| 8             | 互海  | 1号  |              | AP-23071201                            |               | 2023-07-14          |                    |           |      |        |        | 验收退回         | 录入 打印                   |
| 9             | 互海  | 1号  |              | AP-23033002                            |               | 2023-03-30          |                    |           |      |        |        | 审批通过         | 录入 打印                   |

|                                                                           | 污染物接收联单                              |                  |                                        |           |                       |              |  |  |
|---------------------------------------------------------------------------|--------------------------------------|------------------|----------------------------------------|-----------|-----------------------|--------------|--|--|
| 污染物处理申请单: OL1.AP-25030601<br>編者: 百月号<br>污染物名称及预估数量: 拉思10kg<br>一、船船污染物接收单证 | <sup>当前船位:</sup><br>4、填写国籍/船籍港,接收单位, | 接收设施名称(带*必填/必选), | ●请处理日期: 2025-03-06<br>根据需要勾选相关费用、以及是否。 | 上传附件等信息后, | ♥磺处理她点:<br>点击右下角的"提交" |              |  |  |
| 船名 *                                                                      | 国籍/船籍港 *                             |                  | 联单号(SN)                                |           | 接收单位 *                |              |  |  |
| 百治1号                                                                      | 请填写船籍港                               |                  | 清琐写                                    |           | 清項写                   |              |  |  |
| 接收设施各称*③                                                                  | 接收作业港口 *                             |                  | 接收作业福地*                                |           | 作业开始时间。               |              |  |  |
| 诱填写                                                                       | 请填写                                  |                  | 清琐石                                    |           | 请选择作业开始时间             |              |  |  |
| 作业结束时间。                                                                   |                                      |                  |                                        |           |                       |              |  |  |
| 请选择作业结束时间                                                                 |                                      |                  |                                        |           |                       |              |  |  |
| 二、污染物信息                                                                   |                                      |                  |                                        |           |                       |              |  |  |
| 污染物名称                                                                     |                                      | 数量               |                                        | 浓度        |                       |              |  |  |
| 残油(曲泥)                                                                    |                                      | 请填写              | m <sup>3</sup>                         | 无         |                       |              |  |  |
| 含油污水                                                                      |                                      | 诱填写              | m <sup>3</sup>                         | 无         |                       |              |  |  |
| 油包                                                                        |                                      | 诱填写              | т                                      | 无         |                       |              |  |  |
| 含有毒液体物质的污水                                                                |                                      | 请填写              | Т                                      | 无         |                       |              |  |  |
| 生酒污水                                                                      |                                      | 诱填写              | Т                                      | 无         |                       |              |  |  |
| 船舶垃圾                                                                      |                                      | 话填写              | т                                      | 无         |                       |              |  |  |
| 含生活垃圾                                                                     |                                      | 话境写              | т                                      | £         |                       |              |  |  |
| 含危险废物                                                                     |                                      | 话境节              | т                                      | 无         |                       |              |  |  |
| 三、相关费用"                                                                   |                                      |                  |                                        |           |                       |              |  |  |
| <ul> <li>         ・</li></ul>                                             | ○ 岸基型付(关联报码单非备用                      | 目金支付)            | ○ 岸基公对公转账(关联付款单)                       |           |                       |              |  |  |
|                                                                           |                                      |                  |                                        |           |                       | <b>经交</b> 取消 |  |  |